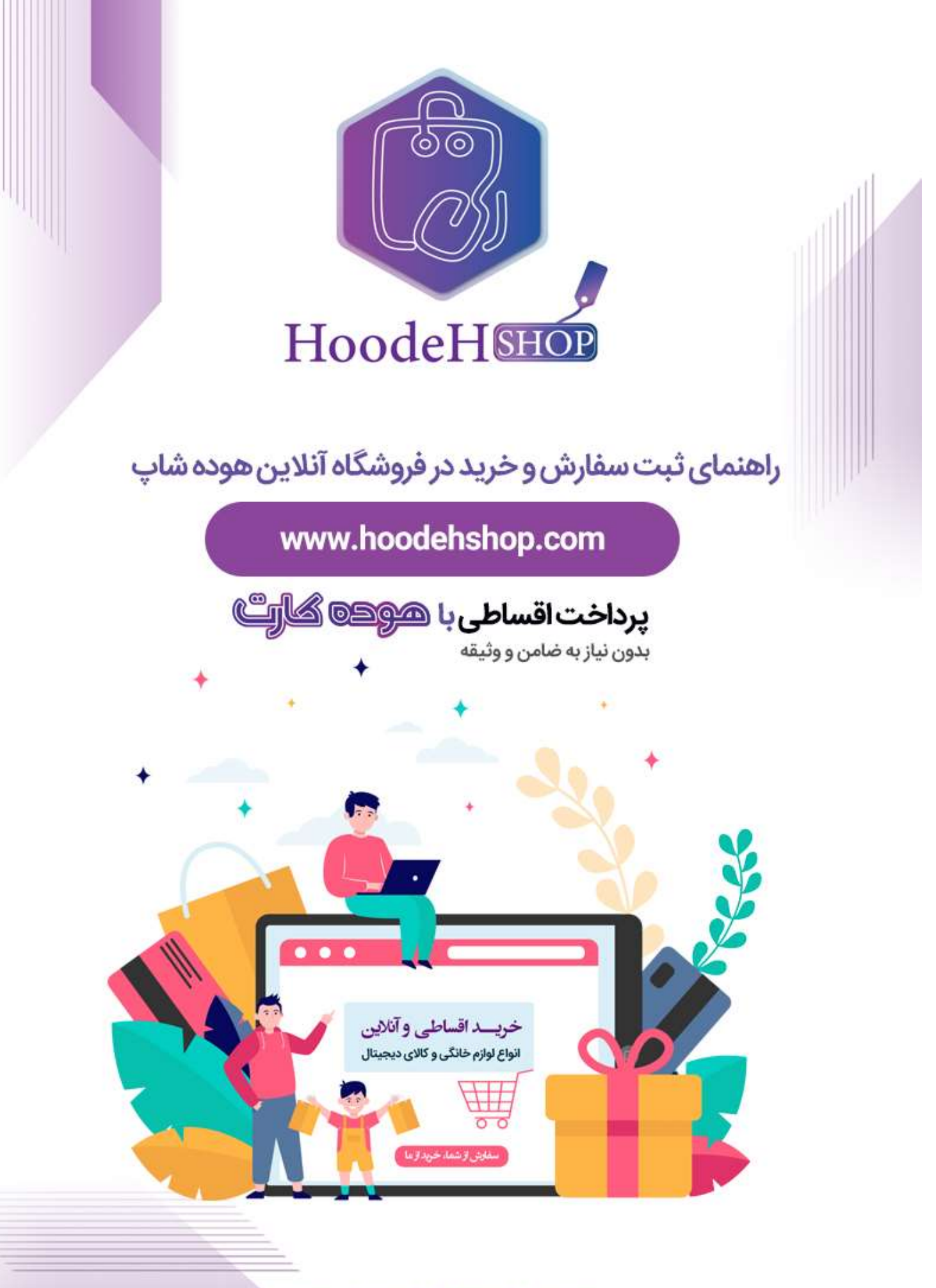

www.hoodehcards.com

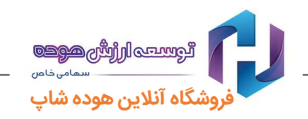

## ۱- ثبت نام

جهت ثبت سفارش، می بایست ابتدا فرم ثبت نام را در سایت هوده شاپ (<u>www.hoodehshop.com</u>) تکمیل

نمایید. (برای شروع ثبت نام ، شماره تلفن همراه خود را وارد نمایید)

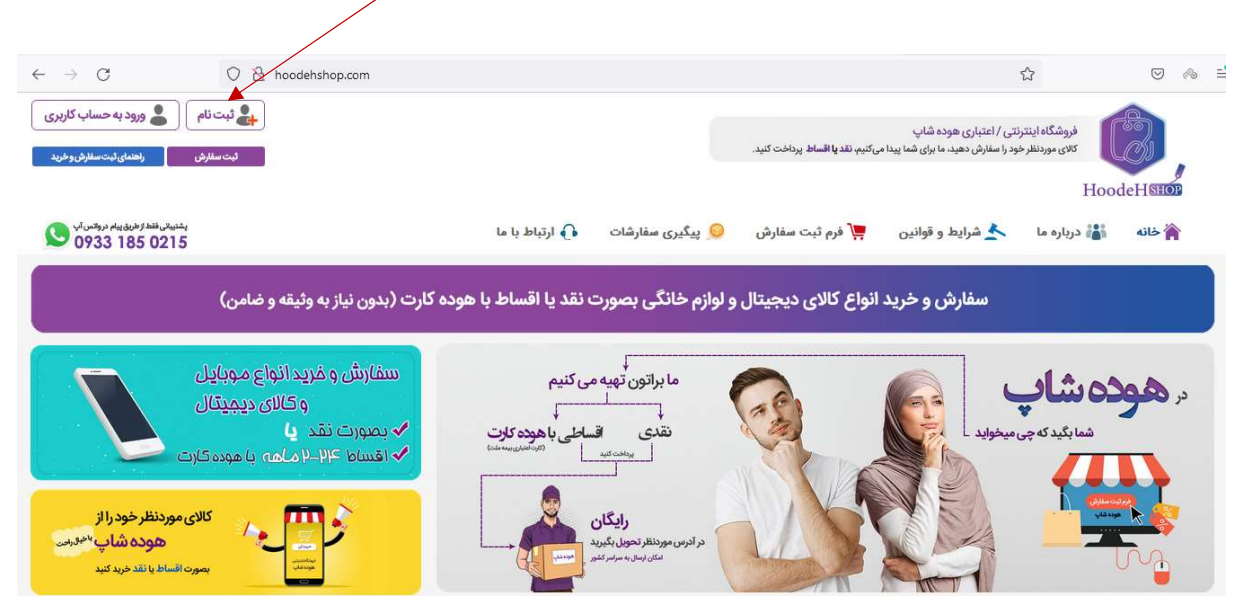

دقت نمایید احراز هویت و کلیه مراحل ثبت سفارش، اعلام قیمت، پرداخت و ارسال کالا از طریق پیامک به شماره تلفن همراه دارنده کارت اعلام میگردد .در ثبت شماره تلفن همراه خود دقت فرمایید.

پس از تکمیل فرم ثبت نام ، بر روی منوی فرم ثبت سفارش کلیک کنید یا از طریق دکمه ورود به حساب کاربری وارد شوید.

# ۲- ثبت سفارش

با نام کاربری و رمز عبوری که در هنگام ثبت نام تعریف نموده اید، به حساب کاربری خود وارد شوید و در منوها، روی گزینه <u>فرم ثبت سفارش</u> کلیک کرده، مشخصات کالای موردنظر خود را بصورت کامل و دقیق وارد نمایید.

آنام کالا و برند موردنظر خود را انتخاب کنید در صورتی که در لیست نبود سایر را انتخاب کنید. در قسمت مشخصات فنی، بصورت کامل و دقیق رنگ، سایز و ابعاد کالای موردنظر خود را وارد کنید.

در فیلد قیمت، حدود قیمت مدنظر خود را اعلام نمایید. در صورتی که قیمتی مدنظرتان نیست، استعلام قیمت را به کارشناسان ما بسپارید.

تذکرا :مسئولیت انتخاب، اطلاعات و مشخصات کالا بر عهده مشتری می باشد.

تذکر۲ :مسئولیت تطابق کالای ارسالی با مشخصات ارائه شده توسط مشتری به عهده شرکت می باشد.

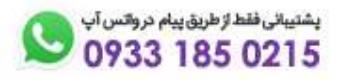

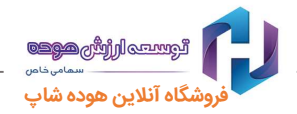

ৎ در قسمت آدرس ، نشانی موردنظر خود جهت تحویل کالا را وارد نمایید.

آدرسی که به شما نمایش داده میشود آدرسی است که در هنگام ثبت نام وارد کرده اید در صورتی که میخواهید سفارش شما به آدرسی غیر این آدرس ارسال شود، گزینه تغییر آدرس را انتخاب کنید و آدرس جدید را وارد نمایید (کدپستی با دقت و حتما وارد شود)

تذکر۳: دقت کنید در صورت اشتباه بودن آدرس اعلامی، <u>هزینه برگشت کالا و قسط تولیدی احتمالی بر عهده سفارش دهنده می باشد.</u>

کدکمه ارسال سفارش را انتخاب نمایید. کد رهگیری به شما داده میشود و پیامکی مبنی بر ارسال درخواست کالا نیز به شماره تلفن همراه سفارش دهنده ارسال میگردد.

€درخواست ارسالی توسط کارشناسان ما بررسی شده و ظرف ٤٨ ساعت کاری ، قیمت از طریق سایت و ارسال پیامک اعلام میگردد. پس از دریافت پیامک مبنی بر اعلام قیمت، می بایست با نام کاربری و رمز عبور خود وارد پنل کاربری خود شده و در منوی پیگیری سفارشات و با کلیک بر روی کد رهگیری از اعلام قیمت کالای خود مطلع گردید.

## ۳- نحوه پیگیری سفارش و اطلاع از قیمت اعلامی

در سایت، در منوی پیگیری سفارشات کلیه سفارشات شما و وضعیت هر یک نمایش داده می شود. (خاطرنشان می سازد جهت مشاهده این صفحه ، می بایست ابتدا با نام کاربری و رمز عبور خود وارد شوید)

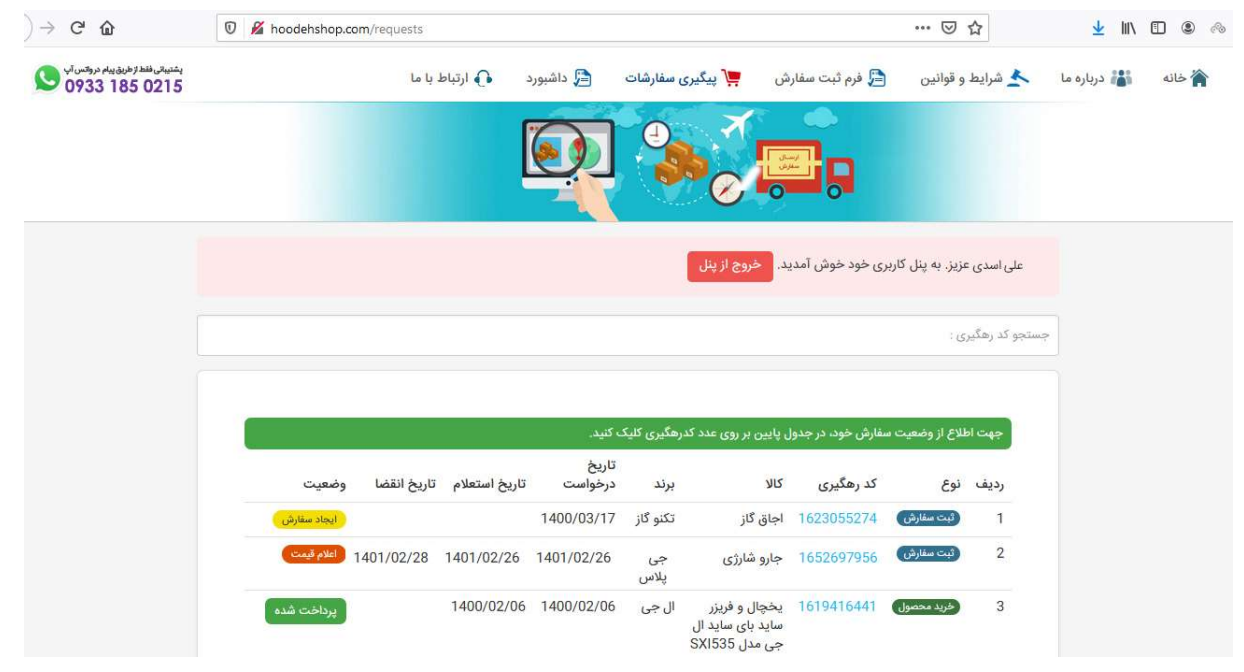

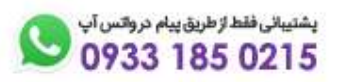

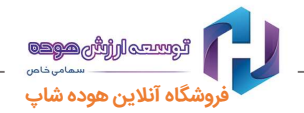

در صفحه پیگیری سفارشات، می توانید از وضعیت سفارش خود مطلع شوید.

< جهت اطلاع از جزئیات سفارش خود بر روی کد رهگیری کالای درخواستی کلیک کنید.

| 17. 18. As | 1. So. 15                                   | WIS                                                   | 11.1                                                                                                    | تاريخ<br>دىغولەرت                                                                                                    | تاريخ استعلام                                                                                                    | تاريخ انقدا                                                                                                    | ioluia.                                                                                                    |
|------------|---------------------------------------------|-------------------------------------------------------|----------------------------------------------------------------------------------------------------|----------------------------------------------------------------------------------------------------|----------------------------------------------------------------------------------------------------|----------------------------------------------------------------------------------------------------|----------------------------------------------------------------------------------------------------|
| وصعيت      | ند رهنیزی                                   | U                                                     | برىد                                                                                                    | درخواست                                                                                                    | مريح استعدم                                                                                                    | 0000                                                                                                    | جرييات                                                                                                    |
| ایجاد (    | 1652697956                                  | جارو شا <mark>ر</mark> ژی                             | 62                                                                                                    | 1401/02/26                                                                                                    |                                                                                                    |                                                                                                    |                                                                                                    |
| سفارش      | K                                           |                                                       | پلاس                                                                                                    |                                                                                                    |                                                                                                    |                                                                                                    | جزييات سفارس                                                                                                    |
| يرداخت     | 1640434178                                  | یخچال و فریزر                                         | فيلور                                                                                                   | 1400/10/04                                                                                                    | 1400/10/04                                                                                                    |                                                                                                    | Adda and a to                                                                                                    |
| با بیش     |                                             | فيلور -RPN                                            |                                                                                                    |                                                                                                    |                                                                                                    |                                                                                                    | جرييك ستارس                                                                                                    |
| ,          | وضعیت<br>ایجاد<br>سفارش<br>پرداخت<br>با بیش | وضعیت کد رهگیری<br>ایچاد<br>سفارش<br>برادنی<br>برادنی | وضعیت کد رهگیری کالا<br>ایجاد 1652697956 جارو شارژی<br>سفارش<br>برداخت 1640434178 یخچال و فریزر<br>بایش | وضعیت کد رهگیری کالا برند<br>ایجاد 1652697956 جارو شارژی جی<br>سفارش<br>برایجاد 1640434178 یخچال و فریزر فیلور<br>با بیش | وضعیت کد رهگیری کالا برند درخواست<br>ایجاد 1652697956 جارو شارژی چی 210/102/26<br>سفارش<br>1400/10/04 یخچال و فریزر فیلور 1640434178<br>پیش | وضعیت کدرهگیری کالا برند درخواست تاریخ استعلام<br>ایجاد 1401/02/26 جارو شارژی جی 1401/02/26<br>سفارش (1400/10/04 پلاس) جی 1400/10/04 1400/10/04 فیلور 1400/10/04 میلود 1400/10/04 | وضعیت کدرهگیری کالا برند درخواست تاریخ استعلام تاریخ انقضا<br>ایجاد 1652697956 جارو شارژی چی 1401/02/26<br>سفارش 1400/10/04 یخچال و فریزر فیلور 1400/10/04 1400/10/04 یا بریش |

#### مواردی که این صفحه مشاهده می کنید:

جزئیات سفارش: کد رهگیری و جزئیات کالای درخواستی شما نمایش داده میشود.

| 16! وضعیت سفارش : اعلام قیمت                  | کد رهگیری : 52697956           |
|-----------------------------------------------|--------------------------------|
|                                               | جزييات سفارش                   |
| جارو شارژی                                    | نام محصول :                    |
| جى پلاس                                       | نام برند :                     |
| کیسه ای، حداکثر قدرت (وات) 2000 وات، رنگ مشکی | نام، کد کالا و<br>مشخصات فنی : |
| 1401/02/26                                    | تاريخ سفارش :                  |

جزئیات استعلام: تاریخ استعلام و قیمت نقدی کالا به شما اعلام میگردد.

خاطرنشان میسازد که با توجه به نوسانات قیمت ارز، قیمتهای اعلامی تا بازه زمانی مشخص شده دارای اعتبار بوده و پس از آن

مجدد می بایست در همین صفحه درخواست استعلام مجدد قیمت نمایید.

|   |                                           |                       | جزييات استعلام             |
|---|-------------------------------------------|-----------------------|----------------------------|
|   |                                           | 1401/02/26            | تاريخ استعلام :            |
|   | ل پنج میلیون و چهارصد و پنجاه هزار تومان) | 54,500,000 ريال (معاد | قيمت نقدي :                |
|   |                                           | 2 روز - 1401/02/28    | مهلت پرداخت :              |
|   |                                           |                       |                            |
|   |                                           |                       | پرداخت نقدی                |
|   |                                           | ضو شتاب پرداخت        | رداخت با کارت بانکی ع<br>ر |
| C | 0933 185 0215                             |                       |                            |

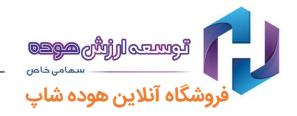

پس از اعلام قیمت کالای درخواستی، شما میتوانید مبلغ خرید را بصورت نقدی با کارت بانکی ؛ یا بخشی را بصورت پیش پرداخت و الباقی را بصورت اقساط یا بصورت تمام قسط پرداخت نمایید.

## ٤- پرداخت بصورت اقساط با هوده کارت بدون وثیقه و ضامن

با توجه به موجودی اعتبار هوده کارت خود، میتوانید مبلغ کالای درخواستی خود را بصورت تمام اقساط، یا بخشی نقدی بخشی اقساط، یا با استفاده از چندین کارت اعتباری پرداخت نمایید.

### ۱-٤ پرداخت بصورت تمام قسط با استفاده از یک کارت اعتباری

قیمت نقدی کالا در قسمت جزئیات استعلام مشخص شده است. شما در این قسمت میتوانید تعداد اقساط موردنظر خود را انتخاب نمایید.

| تعداد اقساط مورد نظر خود را انتخاب كنيد                        |
|----------------------------------------------------------------|
| O پرداخت در یک قسط یا با <mark>بن کارت</mark> (بدون اضافه نرخ) |
| 20 ماهه 0 4 ماهه 0 6 ماهه 0 8 ماهه 0 10 ماهه 120 ماهه 20       |
| قیمت اقساطی : 61,129,598 ریال و مبلغ هر قسط : 10,188,266 ریال  |
| پرداخت با کارت اعتباری هوده (بیمه ملت)                         |

با انتخاب تعداد ماههای موردنظر، قیمت اقساطی و مبلغ هر قسط نمایش داده خواهد شد. پس از انتخاب و تایید، دکمه <u>پر</u>داخت با کارت اعتباری هوده (بیمه ملت) کلیک کنید تا به صفحه دروازه تراکنش اینترنتی هوده کارت متصل شوید.

|                         | تعامی خاص<br>Melita Insurance                                                                               |                                  |
|-------------------------|----------------------------------------------------------------------------------------------------|----------------------------------|
| 부분분원원분분분 <u></u> :      | دروازه برا دنس اینترننی<br>مشخصات کارت 🖉                                                                    |                                  |
|                         | شماره کارت<br>رمز ایسزنی<br>رمز ایسزنی<br>(۲۷) ک<br>(۲۷) ک<br>ارارخ الفضا هاه سال                           |                                  |
|                         | ل<br>مشخصات پر داخت<br>مبلغ ننده (بان) 0 مبلغ اقساطی (بانا)<br>تعدد کل اقساط 4 نوع بار برداخت اقساط ماهیانه | Z린고고고린고고<br>리고고리리고리<br>고리고고리고리고리 |
| 년리 <u>년</u> 리리티리티티<br>1 | مشخصات پذیرنده 💋<br>د ما در ماری (1900-1900) (196                                                           |                                  |
| 걸로걸로로로로로                | سیاسه پېرنده ووریدورونونو مور پېرنده مور پېرنده اورونو د د د د د د د د د د د د د د د د د د                  |                                  |
|                         | (3 × 4 )<br>نطقاً حاصل مبارت بالا را در کادر زیر وارد نمایید                                                |                                  |
| 물물물물물물물물                | پرداخت                                                                                                    | 물물물물물물물물물                        |
| 경험성경경영경영                | کلیه حقوق قانونی این سیستم متعلق به شرکت بیمه ملت می باشد.                                                  |                                  |

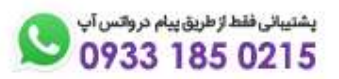

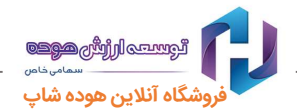

در این صفحه اطلاعات کارت اعتباری خود و رمز اینترنتی را وارد و دکمه پرداخت را کلیک نمایید. تعداد اقساط به شما نمایش داده خواهد شد، جهت نهایی شدن خرید، دکمه تکمیل خرید را کلیک نمایید.

پیام ثبت موفقیت آمیز خرید برای شما نمایش و ارسال میگردد و کارشناسان ما ، جهت ارسال رایگان کالا با شما تماس خواهند گرفت.

### ۲-۲ پرداخت بصورت بخشی نقدی و مابقی بصورت اقساط با هوده کارت

در صورتی که تمایل دارید یا اعتبار کارت شما به میزان کافی نمی باشد میتوانید بخشی از مبلغ کالای درخواستی را نقدا بصورت پیش پرداخت با استفاده از کارتهای بانکی پرداخت نمایید.

پس از وارد نمودن مبلغ موردنظر بر روی دکمه پرداخت با کارت بانکی کلیک نمایید، به درگاه بانک وصل شده، پرداخت خود را انجام دهید. پس از دریافت پیام پرداخت موفقیت آمیز و دریافت کد رهگیری بانک، دکمه ادامه سفارش را کلیک کرده و مجدد با این صفحه وصل شده، مبلغ پیش پرداخت واریزی به شما نمایش داده میشود.

با کلیک بر روی دکمه جزئیات میتوانید، تاریخ ، مبلغ و کد رهگیری بانک برای مبلغ پیش پرداخت واریزی را ملاطفه فرمایید.

| یکن پردیجت .<br>ریال ریادت با کارت بانکی                                                                                                    | <b> </b> ↓  |
|----------------------------------------------------------------------------------------------------|-------------|
| یزی پیش پرداخت : 10,000 ریال (معادل یک هزار تومان) جزییات                                                                                      | واري        |
| ده : 54,490,000 ریال (معادل پنج میلیون و چهارصد و چهل و نه هزار تومان)                                                                         | <b>ماند</b> |
| ا <b>د اقساط مورد نظر خود را انتخاب کنید</b>                                                                                                   | ישג         |
| پرداخت در یک قسط یا با <mark>بن کارت</mark> (بدون اضافه نرخ)                                                                                   | 0           |
| 2 ماهه 0 4 ماهه 0 6 ماهه 0 8 ماهه 0 10 ماهه 10 0 ماهه                                                                                          | 0           |
| رداخت با کارت اعتباری هوده (بیمه ملت)                                                                                                    | پر          |
| چنانچه اعتبار کارت اعتباری شما کافی نمی باشد می توانید با استفاده از گزینه زیر نسبت به پرداخت اقساطی با بیش از یک کارت اعتباری اقدام نمایید.   | •           |
| خ <mark>ت با بیش از یک کارت اعتباری</mark>                                                                                                    | پردا        |
| ب مورد نظر برای کسر از کارت اعتباری (1) را وارد نمایید. مابقی مبلغ مانده اقساطی را مجدد همین جا وارد نموده و با کارت اعتباری دیگری پرداخت نمای | مبلغ        |
| <sup>ریال</sup> پرداخت با کارت اعتباری هوده (بیمه ملت)                                                                                         | þ           |

ماندٰه مبلغ نقدی پس از کسر مبلغ پیش پرداخت نمایش داده میشود.

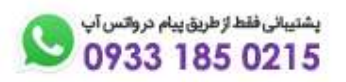

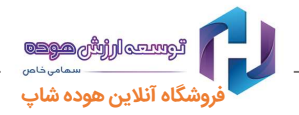

برای پرداخت مانده مبلغ بصورت اقساط، در گزینه اقساط، تعداد ماههای موردنظر خود را انتخاب نمایید. به محض انتخاب تعداد اقساط، قیمت اقساطی و مبلغ هر قسط به شما نمایش داده می شود و با کلیک بر روی دکمه پرداخت با کارت اعتباری به درگاه هوده کارت وصل میشوید و میتوانید پرداخت را نهایی کنید.

> واریزی پیش پرداخت : 10,000 ریال (معادل یک هزار تومان) جزییات مانده : 54,490,000 ریال (معادل پنج میلیون و چهارصد و چهل و نه هزار تومان) تعداد اقساط مورد نظر خود را انتخاب کنید O پرداخت در یک قسط یا با بن کارت (بدون اضافه نرخ)

2 ماهه • 4 ماهه • 6 ماهه • 8 ماهه • 12 ماهه • 20 ماهه

قيمت اقساطى : 58,908,921 ريال و مبلغ هر قسط : 14,727,230 ريال

مبلغ اقساطى

یرداخت با کارت اعتباری هوده (بیمه ملت)

۲-۳ پرداخت با بیش از یک کارت اعتباری

در صورتی که اعتبار کارت شما کافی نمی باشد میتوانید برای پرداخت مبلغ خرید خود، از دو یا سه کارت اعتباری نیز استفاده نمایید.

برای این منظور، بعد از اعلام مبلغ نقدی، ابتدا تعداد ماه های اقساط خود را انتخاب نمایید. بعد از انتخاب قیمت اقساطی کل به شما نمایش داده میشود، حالا میتوانید مبلغ موردنظر برای کسر از کارت اعتباری اول را در باکس مربوطه وارد نمایید و دکمه پرداخت با کارت اعتباری کنار آن را کلیک نمایید

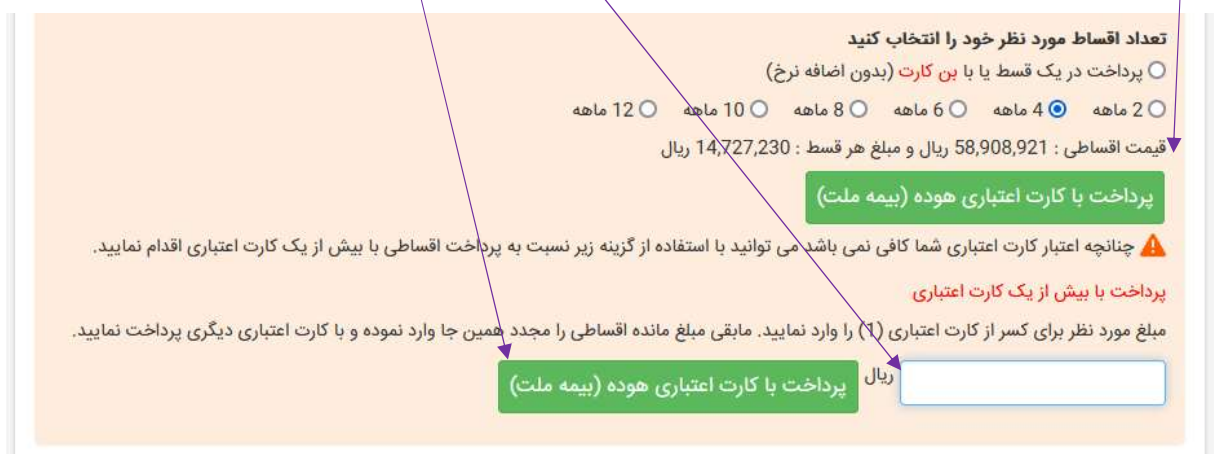

پس از کلیک به درگاه پرداخت اینترنتی هوده کارت وصل میشوید، اطلاعات کارت اعتباری اول را وارد نمایید و بعد از تایید دکمه تکمیل خرید را بزنید.

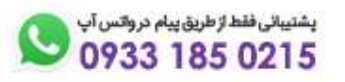

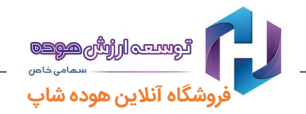

پس از پرداخت موفقیت آمیز ، با توجه به اینکه هنوز مبلغ اقساط را بصورت کامل پرداخت نکرده اید، پیام ادامه سفارش به شما نمایش داده میشود.

| ېشتىنلى فلىغا ئاخىن يىلم دروتس آپ<br>0933 185 0215 | داشبورد 🔶 ارتباط با ما | 🧕 پیگیری سفارشات 📜            | 📜 فرم ثبت سفارش | 📥 شرایط و قوانین | 🕌 درباره ما | خانه |
|----------------------------------------------------|------------------------|-------------------------------|-----------------|------------------|-------------|------|
|                                                    |                        | $\bigcirc$                    |                 |                  |             |      |
|                                                    |                        | $\oslash$                     |                 |                  |             |      |
|                                                    | شد                     | عمليات خريد با موفقيت تاييد ا |                 |                  |             |      |
|                                                    |                        | ادامه سفارش                   |                 |                  |             |      |
|                                                    |                        |                               |                 |                  |             |      |

با کلیک بر روی دکمه ادامه سفارش مجدد به صفحه اعلام قیمت وصل میشوید. جزئیات پرداخت با کارت اعتباری اول به شما نمایش داده میشود و همچنین مانده مبلغ اقساطی ، که میتوانید با یک کارت اعتباری دیگر پرداخت نمایید.

| <b>تعداد اقساط : 4</b><br>قيمت اقساطي : 864,932        | 4,84 ريال                                                                                                    |                          |                                                |
|--------------------------------------------------------|----------------------------------------------------------------------------------------------------|--------------------------|------------------------------------------------|
| پرداخت با کارت اعتبار                                  | باری هوده (بیمه ملت)                                                                                                    |                          |                                                |
| کے چنانچہ اعتبار کارت اع<br>پرداخت با بیش از یک گارہ   | عتباری شما کافی نمن باشد می توانید با استفاده از کزینه زیر نسبت به پرداخه<br>ا <mark>رت اعتباری</mark><br>از کارت اعتبار مر <sup>(2)</sup> با مارد نمارید مارق مماغ مانده اقساط میلم مدید هم. | اقساطی با بیش از یک کارت | ، اعتباری اقدام نمایید.<br>دیگه بی داخت نمایید |
| مبیع مورد غیر برای خیر بر<br>واریزی با کارت اعتباری 1: | ر داری ایمباری (ع) را وارد شدید. شبعی منبع منبع منبع در استانی را عبت مین<br>(یال<br>(یال (معادل جهارصد و پنجاه هزار تومان) چزیبات                                                            | ، وارد شوده و په درت     | ا دينري پرد. ده سيد.                           |
| مانده اقساطی : 64,932                                  | 36 ریال (معادل سی و شش هزار و چهارصد و نود و سه تومان)                                                                                                    |                          |                                                |
| جزییات واریزی با بیش                                   | ن از یک کارت اعتباری                                                                                                    |                          |                                                |
| د رهگیری بانک                                          | مبلغ                                                                                                    | تعداد قسط                | تاريخ                                          |
| 054000689057                                           | 4,500,000 ریال (معادل چهارصد و پنجاه هزار تومان)                                                                                                    | 4                        | 1401/02/28                                     |

مانده مبلغ اقساطی را در باکس مربوطه وارد نموده و دکمه پرداخت با کارت اعتباری را انتخاب نمایید.

مجدد به درگاه پرداخت اینترنتی هوده کارت متصل میشوید. اطلاعات کارت دوم را وارد نموده و نسبت به ثبت خرید اقدام نمایید.

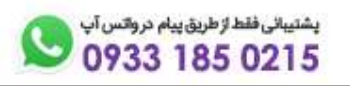

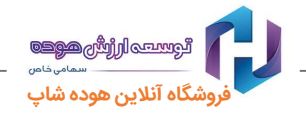

وقتی مبلغ کامل میشود به شما پیغام پرداخت موفقیت آمیز را می دهد. کارشناسان ما جهت هماهنگی ارسال سفارش، با شما تماس خواهند گرفت.

کالای درخواستی، توسط کارشناسان ما به آدرس پستی اعلامی شما ارسال می گردد.

| ىشىپەن ئاشلار مۇرىشى ئىم مۇلاس ئىي<br>0933 185 0215 | ین 🛒 فرم ثبت سفارش 😡 پیگیری سفارشات 📮 داشبورد 👍 ارتباط با ما | 🕌 درباره ما 🛛 📩 شرایط و قوان | خانه |
|-----------------------------------------------------|--------------------------------------------------------------|------------------------------|------|
|                                                     | $\bigcirc$                                                   |                              |      |
|                                                     | $\bigcirc$                                                   |                              |      |
|                                                     | عمليات خريد با موفقيت تاييد شد                               |                              |      |
|                                                     | لیست سفارشات ثبت سفارش جدید                                  |                              |      |

تذکره: به قیمت اعلامی دقت فرمایید. <u>پس از پرداخت ، اعتبار از کارت کسر خواهد شد و **انصراف از خرید پس از پرداخت امکان پذیر نمی باشد.** تذکر٦: دقت نمایید تنها در مواردی نادر، احتمال لغو خرید تنها چند ساعت پس از انجام ثبت سفارش اینترنتی و پرداخت امکان پذیر می باشد و میبایست حتما هماهنگی لازم از طریق شماره واتس آپ ۹۳۳۱۸۵۰، صورت بگیرد.</u>

> جهت دریافت رمز اینترنتی، پیامک **(کدملی)\*(شماره کارت)O** را به سامانه پیامکی **(۲۱۸۵۳۳۳۰)** ارسال نمایید: نمونه پیامک ارسال شده جهت دریافت رمز اینترنتی: ۵۸۸۸۸٤۲٦۰۱۰۰۰۰۰۱۳\*۳۲۰۰۰

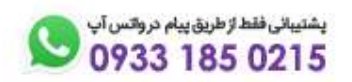

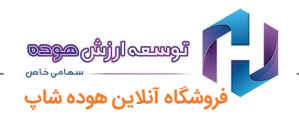

### رویه بازگرداندن کالا

- مسئولیت انتخاب، ورود صحیح اطلاعات و مشخصات کالا بر عهده مشتری می باشد.
- مسئولیت تطابق کالای ارسالی با مشخصات ارائه شده توسط مشتری به عهده شرکت می باشد.
  - خریدهای نهایی شده بدون دلیل موجه کنسل نمیگردند.
- پس از لغو خرید سعی می گردد کالای دیگری در همان زمان برای مشتری تهیه شده و یا در صورت عدم امکان،
  اعتبار به کارت مشتری بازگردد. در این موارد، مشتری حق هیچ گونه اعتراضی را نخواهد داشت.
- برای بازگردان کالا میتوانید تنها از طریق پیام به شماره واتساپ ۹۳۳۱۸۵۰۲۱۵ موضوع را اطلاع دهید،
  کارشناسان مربوطه درخواست شما را بررسی و طی یک روز کاری با شما تماس خواهند گرفت. در صورت تایید،
  زمان و روش بازگردان کالا با هماهنگی دارنده کارت انجام می پذیرد.

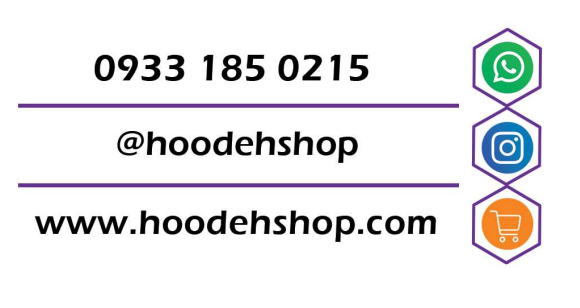

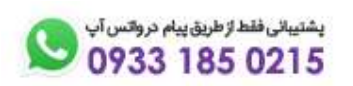